# **TUTORIAL SURFACES & VOLUMES**

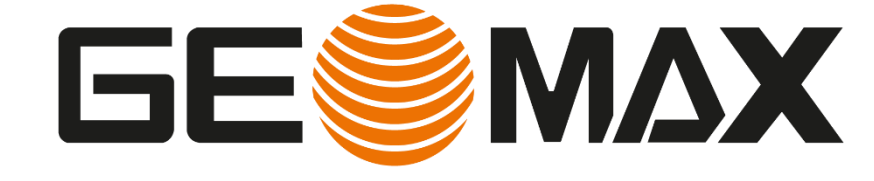

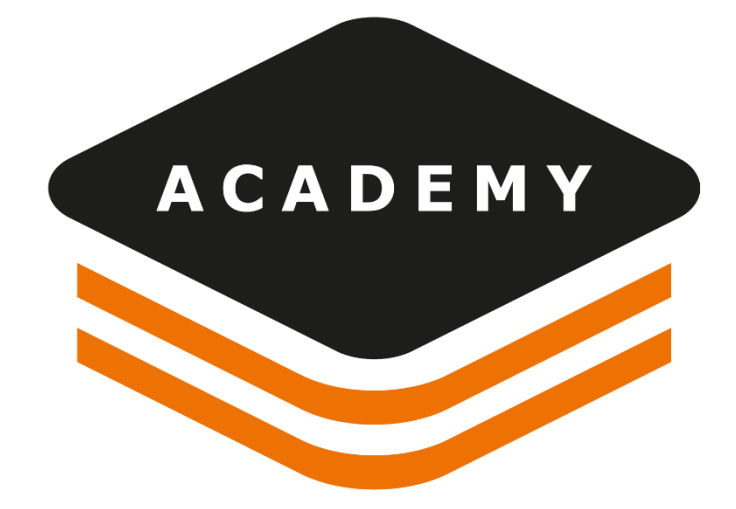

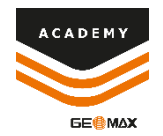

# **Surfaces & Volumes**

#### DESCRIPTION

- Build Surfaces
- Calculated Volumes from Surfaces

#### GOAL

- How to import and create surfaces
- How to calculate and export a volume calculation

#### DATA

• DTM.gfdoff

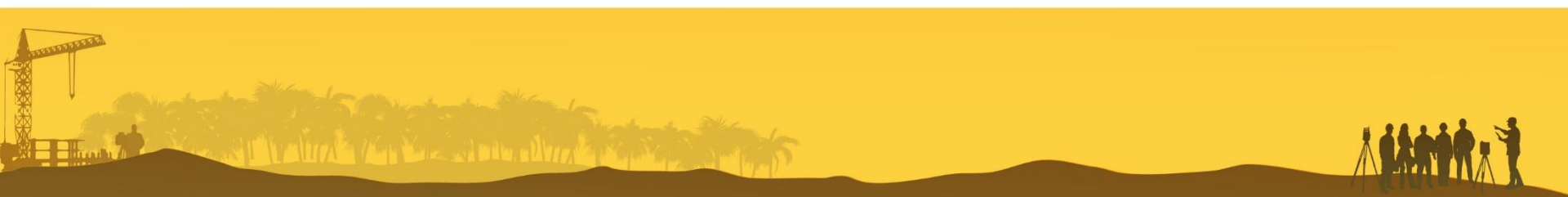

### Import a surface

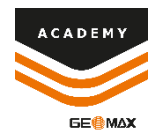

- A surface can directly be imported from different formats
- The surface is included in the project manager, separated from the survey data
- Each new imported surface is added to the project manager

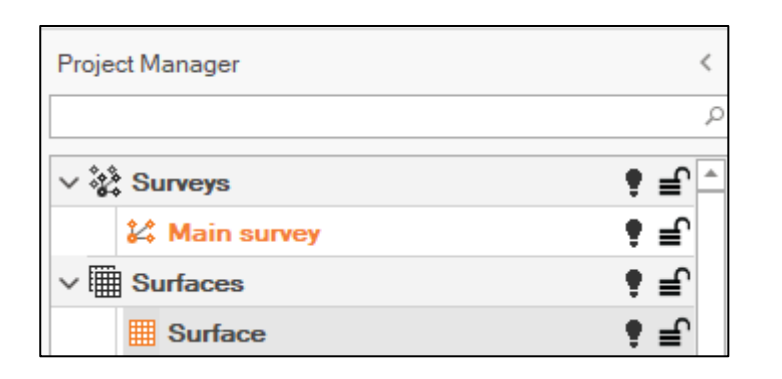

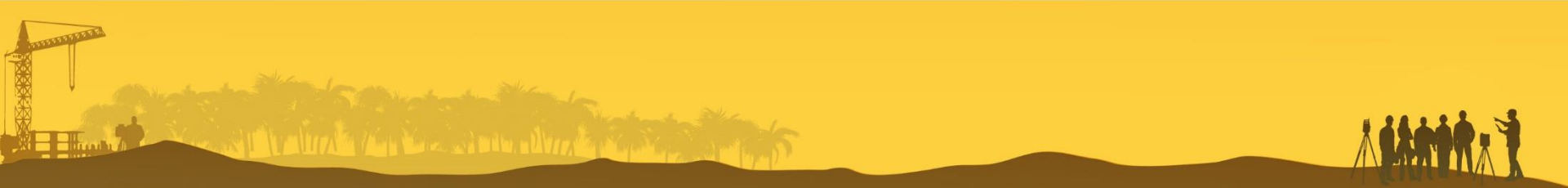

# **Surface visualization**

| ve Output   | ₽ Search           |
|-------------|--------------------|
| By elevatio | n 🦪 Triangle sides |
| Fixed color | r 🖉 Slope symbols  |
|             | View               |

A surface can be displayed in different modes:

- BY ELEVATION: the color changes depending on elevation
- FIXED COLOR: surface color is homogeneous
- TRUE COLOR: using true color from point cloud
- TRIANGLES SIDES is used to display the sides of the triangles componing the surface

| T | Surf                                             | aces                                                                                                    | ~     |
|---|--------------------------------------------------|----------------------------------------------------------------------------------------------------|-------|
| Ē | <ev< td=""><td>erything&gt;</td><td>~</td></ev<> | erything>                                                                                                    | ~     |
|   | En                                               | tities                                                                                                    |       |
|   |                                                  | Break lines                                                                                                    | •     |
|   |                                                  | Boundary lines                                                                                                    | •     |
|   |                                                  | Triangles                                                                                                    | •     |
|   |                                                  | Triangle edges                                                                                                    |       |
|   |                                                  | Contour lines                                                                                                    | •     |
|   |                                                  | Cut-Fill lines                                                                                                    | •     |
|   |                                                  | Design polylines                                                                                                    | •     |
|   |                                                  | and a state of the state of the | S. I. |

 The filters allows to show/hide different information related to the surface visualization

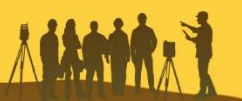

ACADEM

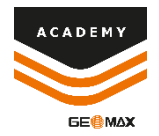

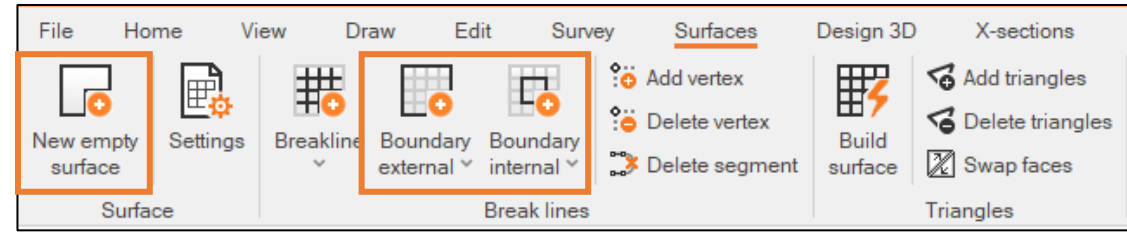

- **NEW EMPTY SURFACE**: to create a new empty surface; the surface is added to the project manager
- **BREAKLINE**: breakline defines where surfaces have an interruption in the slope
- **BOUNDARY EXTERNAL**: defines the external perimeter of the surface; triangles will be created in the internal side of the perimeter
- **BOUNDARY INTERNAL**: defines the internal perimeter of the surface; triangles will be created in the external side of the perimeter

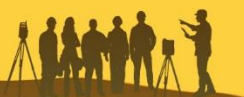

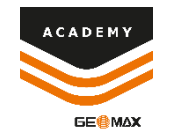

• Breaklines and boundaries can be selected from the drawing elements or defined by polyline before the surface creation

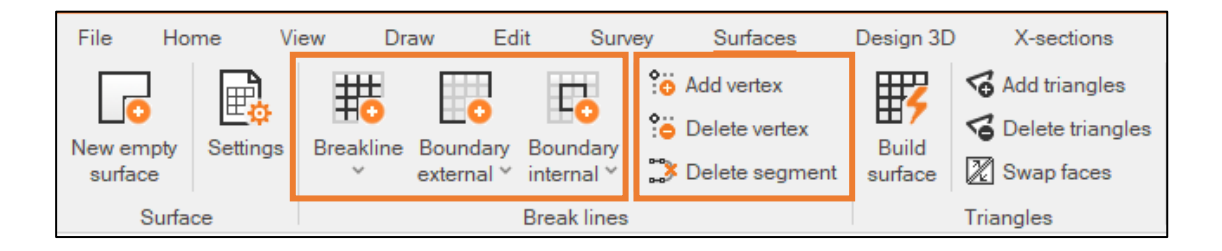

 Add vertex, Delete vertex and Delete segment functions can be used to edit the created breaklines and boundaries

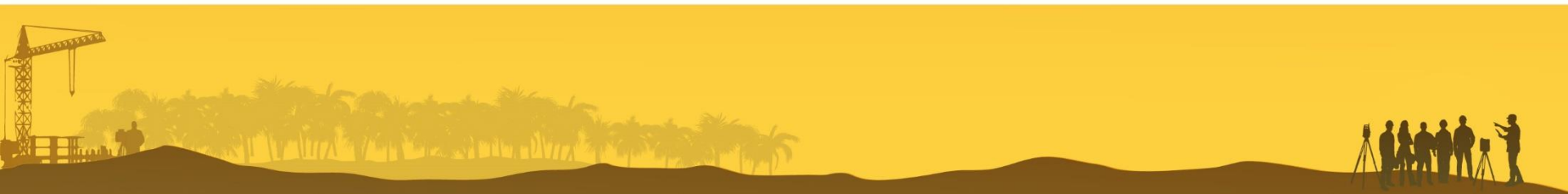

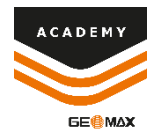

| Build surface  |             |         |              | 꾸        |
|----------------|-------------|---------|--------------|----------|
| Build surface  | Advanced    | options |              |          |
| Build surfa    | ce          |         |              |          |
| Burface:       | Surfa       | ce      |              | Ŧ        |
| Surveys and    | d Points o  | cloud   |              |          |
| Nam            | ne          | Points  | Elev.Min     | Elev.M   |
| 🚧 Main sur     | vey         | 158     | 244.272m     | 257.2    |
| Add            | Rem         | love    |              |          |
| Build optio    | ns          |         |              |          |
| Use breakline  | es          |         | •            | No       |
| Use boundary   | y lines     |         | •            | No       |
| Check triangle | es side len | gth     | •            | No       |
|                |             | Max     | side length: | 100.000m |

| * | Survey       |  |
|---|--------------|--|
|   | Point clouds |  |

- Using the Build Surface function is possible to create the surface from job elements
- Add to the tab the elements used for surface creation
- Survey points and point cloud can be selected
- To not use a point, deselect the option from point property page

| Properties      | ^                                                                                                    |
|-----------------|----------------------------------------------------------------------------------------------------|
| Name            | 149                                                                                                    |
| Code            |                                                                                                    |
| Description     |                                                                                                    |
| Туре            | Imported point                                                                                                    |
| Visible         | <ul> <li>Image: A start of the start of the start of</li></ul> |
| Use for surface | ✓                                                                                                    |

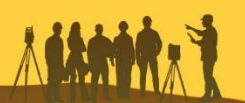

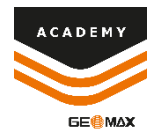

| Build surface                     | 꾸                      |
|-----------------------------------|------------------------|
| Build surface Advanced options    |                        |
| Build advanced options            |                        |
| Split breaklines                  | No                     |
|                                   | Split distance: 5.000m |
| Ignore points with elevation zero | No                     |
| Remove peaks                      | No                     |
|                                   | Peak angle (°): 80 🖕   |
| Smooth surface                    | No No                  |
| Color options                     |                        |
| Style:                            | By elevation 👻         |
| Color:                            | Green                  |

- In the surface creation options select if breaklines and boundary lines are used
- Ignore points with elevation zero, check triangle side lengh and remove peaks are used to remove triangles that could be wrong

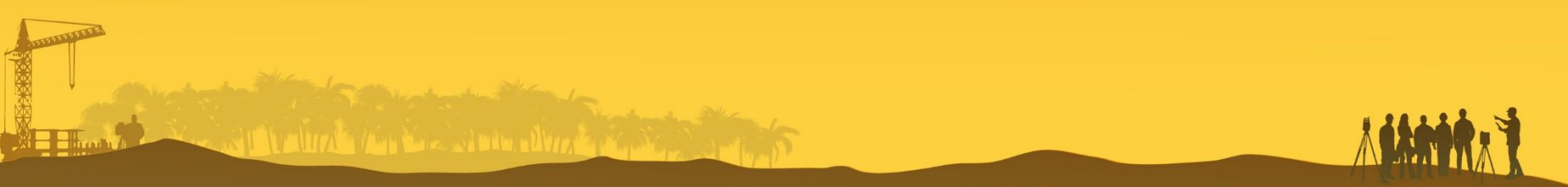

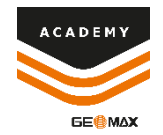

• Surface with its properties are displayed in the property menu

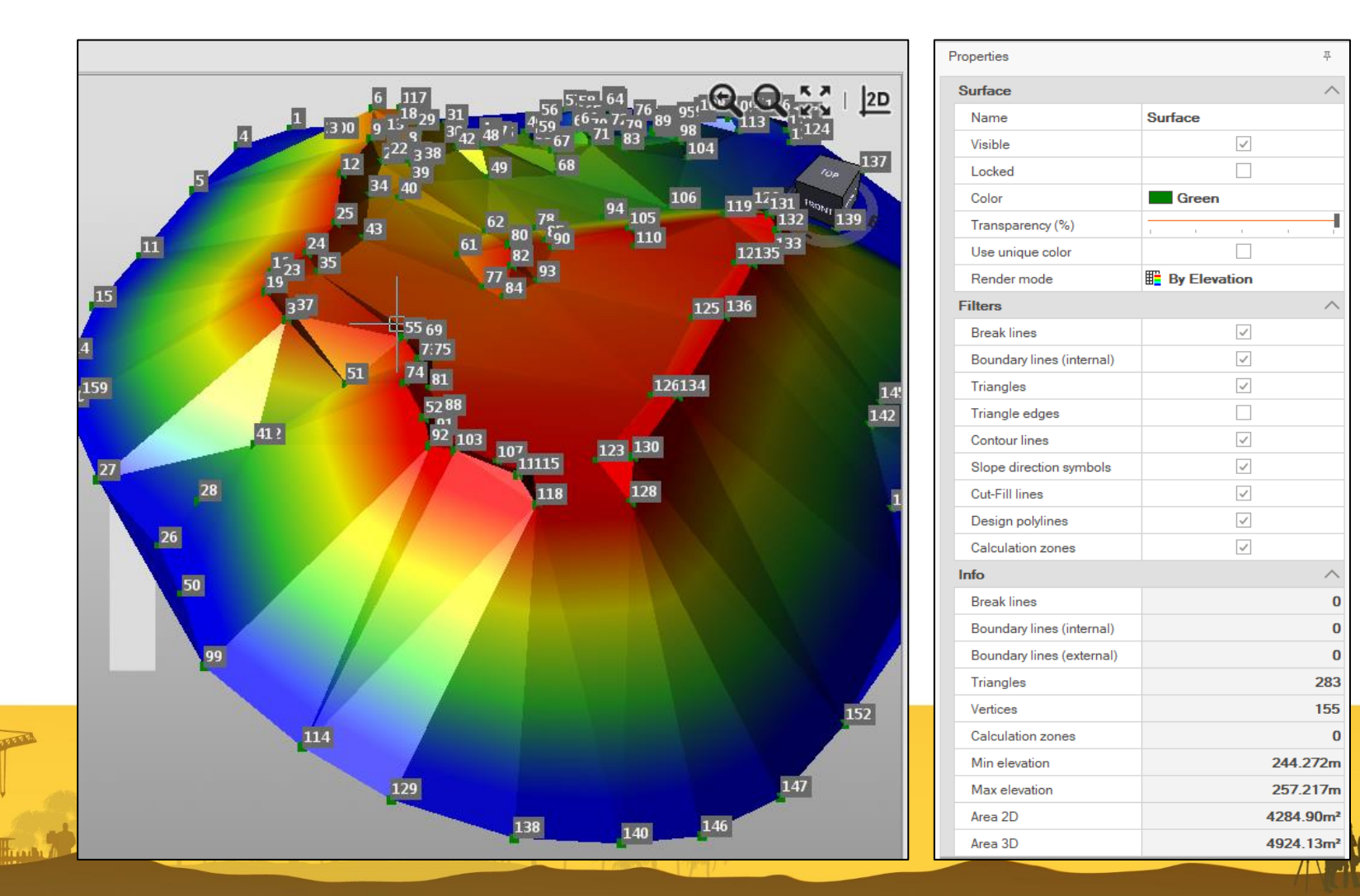

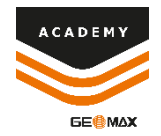

#### **Surface tools**

| Delete<br>data                  |
|---------------------------------|
| Points from surface             |
| Grid from surface               |
| Points elevation from surface   |
| Apply raster map to surfaces    |
| Delete raster map from surfaces |
| Move surface                    |
|                                 |

- Points from surface: creates points from a surfce
- **Grid from surface**: creates a new grid surface from a reference surface
- **Points elevation from surface**: calculate the point elevation from a reference surface
- Apply raster map to surface: used to color a surface using a raster map laying over the surface. Maps extracted from Web Map tool can be used for this purpose

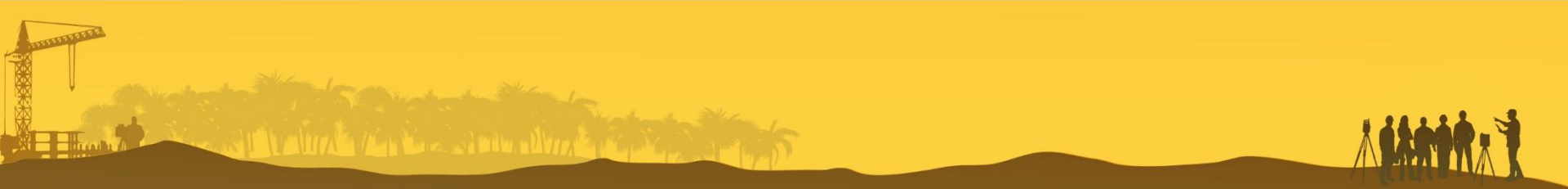

### **Volume calculation**

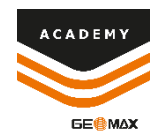

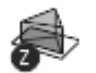

To Elevation

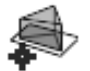

, To surface

To Point

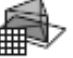

Reference plance

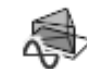

Close

Stockpile Pit

| To point                                             |                                               |        |             |
|------------------------------------------------------|-----------------------------------------------|--------|-------------|
| Surface:                                             | Surface                                       |        |             |
| Min elevation:                                       |                                               | 244.2  | 72m         |
| Max elevation:                                       |                                               | 257.2  | 17m         |
| Direction:                                           | Surface to ele                                | vation | *           |
| Point:                                               |                                               |        | 3 <b>-h</b> |
| <b>F</b> 1                                           |                                               |        |             |
| Calculation o                                        | ptions                                        | 0.0    | 00m         |
| Calculation o                                        | ptions                                        | 0.0    | 00m         |
| Calculation o                                        | ptions<br>e: Full surface                     | 0.0    | 00m         |
| Calculation o<br>Calculation zone<br>Calculation mod | e: Full surface<br>de: By triangles           | 0.0    | 00m         |
| Calculation o<br>Calculation zone<br>Calculation mod | ptions<br>e: Full surface<br>de: By triangles | 0.0    | .000m       |

Calculate

- **To Elevation:** calculate the surface volume according to an elevation
- **To Point**: calculate the surface volume according to the elevation of a topographic point
- **To Surface**: calculate the surface volume between two different surface
- **Reference plane**: calculate the surface volume according to a reference plane
- **Stockpile Pit**: calculate the volume between the surface and the perimeter surface

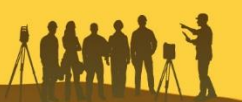

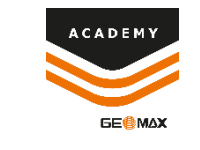

# **Volume calculation – Add Zone**

| Calculate                             | Calculate<br>volumes | ed Add zone        |
|---------------------------------------|----------------------|--------------------|
|                                       | Volumes              |                    |
| Volume calculation                    |                      | 푸                  |
| Calculation settings                  | •                    |                    |
| To point                              |                      |                    |
| Surface:                              | Surface              |                    |
| Min elevation:                        |                      | 244.272m           |
| Max elevation:                        |                      | 257.217m           |
| Direction:                            | Surface to           | elevation -        |
| Point:                                |                      | <b>⇒</b> + <b></b> |
| Elevation:                            |                      | 0.000m             |
| Calculation op                        | tions                |                    |
| Calculation zone:                     | Full surface         | e - ++             |
| Calculation mode                      | : By triangles       | s –                |
| Cut swell factor:<br>Calculate weight | ,                    | 1.000<br>No        |
| Close                                 |                      | Calculate          |

In the surface it is possible to define calculation zones in order to calculate the partial volumes for each zone. It is not necessary to divide the surface in multiple parts to have sub-volumes; just define the zones and run the volume calculation:

the volume will be calculated exactly on the selected zone.

This feature can be very useful in multiple cases, whenever it necessary to have sub volumes: multiple owners, different material with different costs, multiple excavations or piles of materials

#### **Volume calculation**

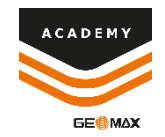

- Volume can be calculated with different methods (triangles, REB VB22.013, by grid)
- After a volume calculation, the result can be saved and exported in a report
- Saved calculations are stored in a dedicated database

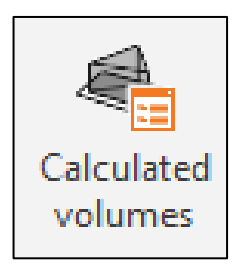

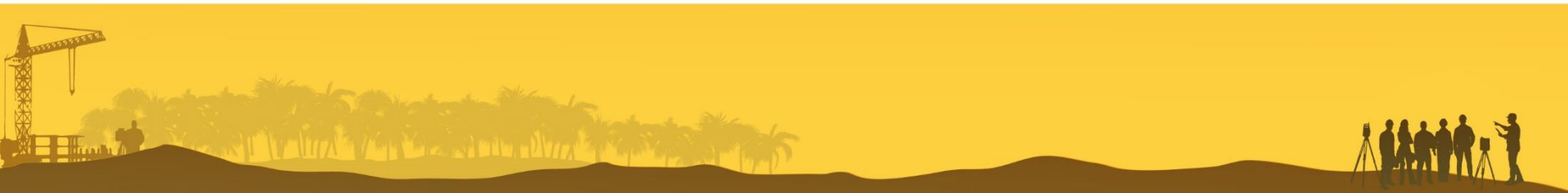

# **Fill analysis**

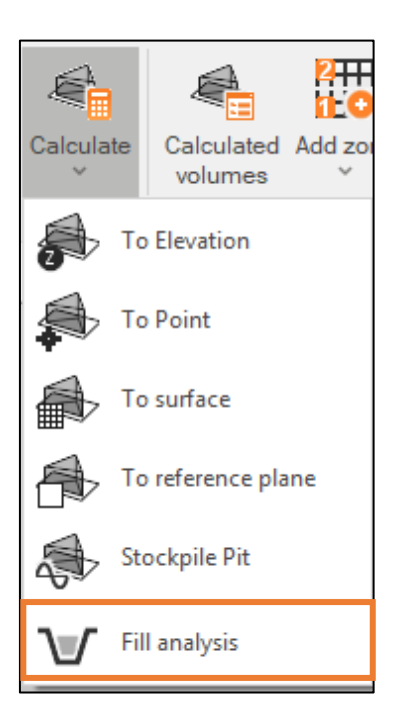

- Fill analysis perform the fill analysis on a surface by different methods
- By elevation calculate the fill at given elevation
- By fill, calculate the elevation to obtain the given fill value
- Step by Step calculate how changes the fill while changing the elevation, and plot the results

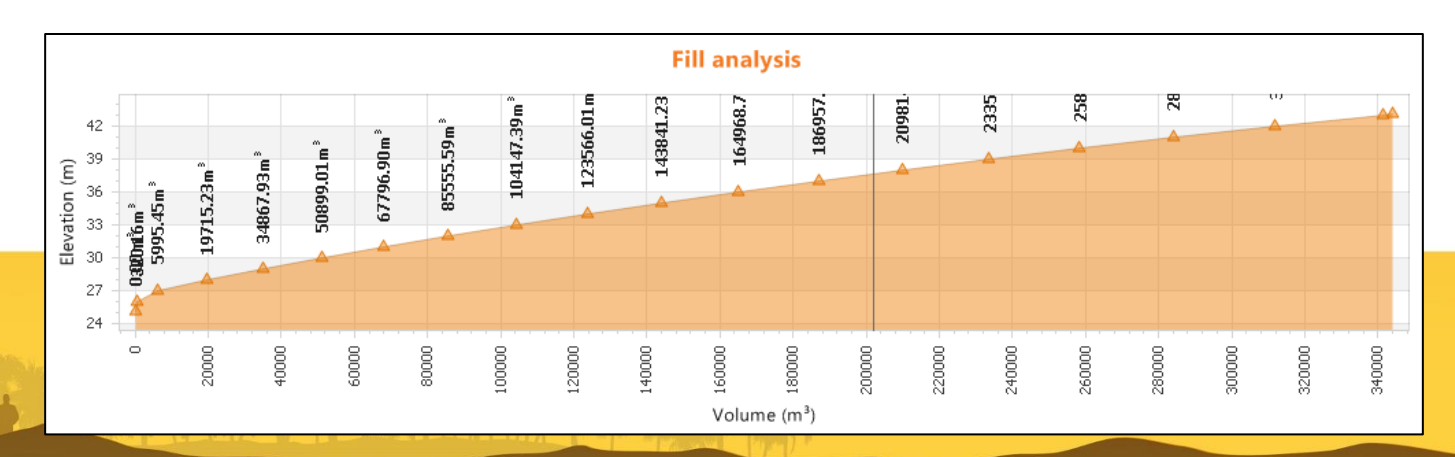

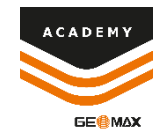